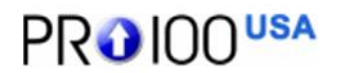

### Creating a cabinet template with a cutlist

Up until now there have been two ways programs generate cut lists. One way was for the user to set up parameters in the program like Cabnetware, Cabinet Vision, Cabinet Solutions, etc or use formulas like in Pattern System and DecoTech. Both systems have their advantages and disadvantage and are not easy to set up depending on how you make your cabinets.

Pro100 has a new way to create cabinets and create a cut list. You build a cabinet the way you would in your shop. What you see is what you get, it is that simple. You build the cabinet using what ever method you want because when you create a part for your cabinet in Pro100, you are creating your cutlist. If you follow some simple rules you can change the size of the cabinet and the cutlist is updated. Think of this cabinet as your template for all wall cabinets because you can re-size it to what ever size cabinet you will need in the future.

## Creating a cabinet part

#### Things you should know

- 1. **Copy Elements**: Click on element, drag to new location, at the same time right click. There will now be a new element at the location you first clicked on the original element.
- 2. **Name Parts**: If you are going to export a cutlist you need to name the parts twice, once in the General Tab and once in the Advance Tab. Example Side and in the advance tab [Side]. You have to have the square brackets or it will not work.
- 3. **Measurements**: You will want to show the dimension of the cabinet but not the parts. So un-check Show Measurement when you create parts.
- 4. **Group Objects**: A group object is any two or more elements combined to create a new object. A cabinet is a group object and can be named, resized and show its dimensions in the drawings.
- 5. **Parts Scaling**: Parts will scale properly if you follow a few simple rules. Empty spaces will resize so use spacers. If you look at this example you will see that I use a spacer that you can not see in the finished product between doors. I do this because I want the space to remain at 1/8" regardless of the size I make the two doors. If I had only a 1/8" space, that space would change when I resized the two doors. The 1/8" spacer's dimension is locked at that size. Also the thicknesses of all parts are locked.
- 6. **Moving an Element through another Element**: If you are moving an element and another element is in the way, just hold down the shift key and it will move through the element.

Let's make a Euro Wall cabinet then turn it into a face frame cabinet with the back rabbeted in to the sides  $\frac{1}{2}$ ".

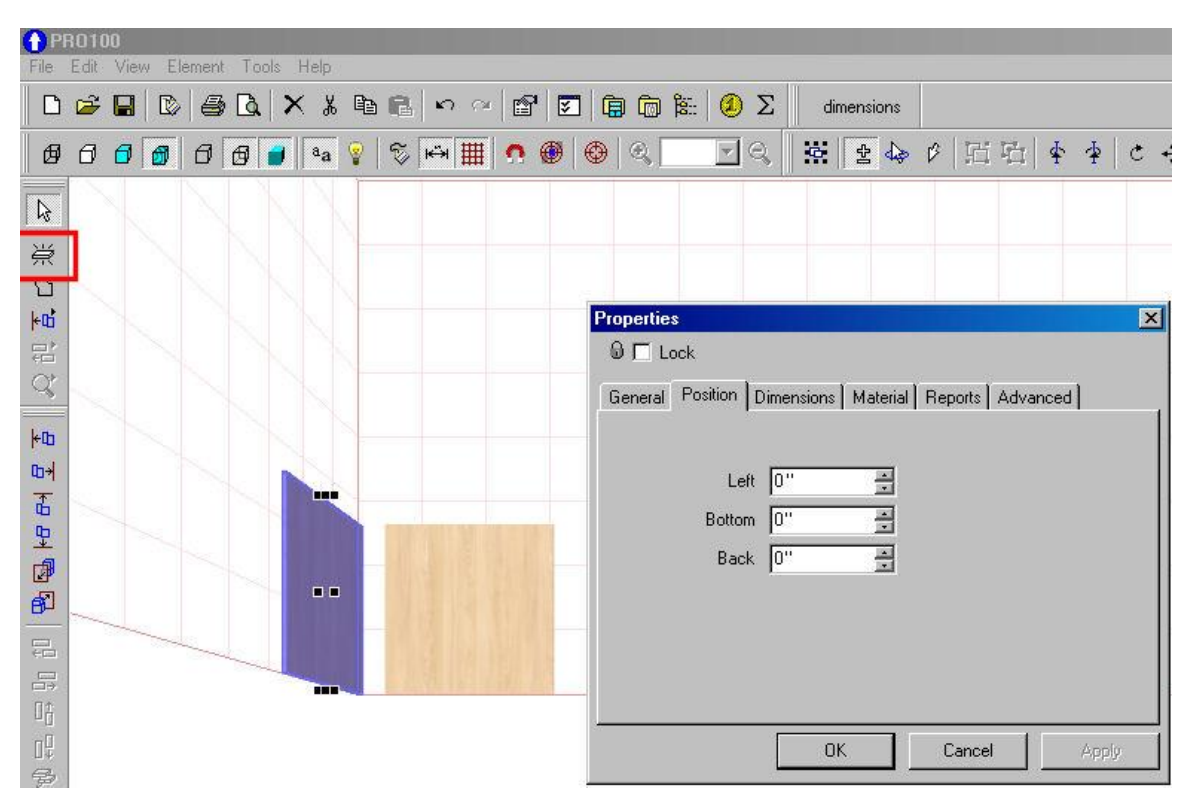

1. Create the part by clicking on New Element (Red Square) then click on the west wall. After you do this, double click on the element. You will see the Properties Dialog Box. Click on Position. The bottom left corner of the room is 0, 0, 0 and is where I create all new objects. It makes for a good reference point for all parts of an object. This will be a side so position the side at 0, 0, 0.

| PR0100                                  |                                                       |
|-----------------------------------------|-------------------------------------------------------|
|                                         | $\simeq$ 🗃 🔄 🛱 🔞 🐮 🥝 $\Sigma$ dimensions              |
| ፼ 0 0 0 0 0 0 0 0 0 0 0 0 0 0 0 0 0 0 0 | ₩ <mark>•</mark> ●●९ <u>-</u> 9९ <u>×</u> 1±4         |
|                                         | Properties X                                          |
| 10<br>10<br>10                          | General Position Dimensions Material Reports Advanced |
|                                         | Width 3/4" ▲ @ 🔽                                      |
| μα<br>φ                                 | Depth 11 3/4" 😴 😡 🗖                                   |
|                                         |                                                       |
| B <sup>™</sup>                          | J_ Show dimensions                                    |
|                                         | OK Cancel Apply                                       |

2. Next size the part. You will notice that you can lock the size of a part. We are making the cabinet with <sup>3</sup>/<sub>4</sub>" material so lock the side at <sup>3</sup>/<sub>4</sub>". When the cabinet is stretched the side thickness will not change. Un-click Show dimension. You will want to see the size of the cabinet not each part.

We will create a Euro cabinet using these parts.

| Тор       | 11"     | 28 1/2"   | 3/4" | 1    | Maple H Panel      |
|-----------|---------|-----------|------|------|--------------------|
| Bottom    | 11"     | 28 1/2"   | 3/4" | 1    | Maple H Panel      |
| Sides     | 30"     | 11 1/4"   | 3/4" | 2    | Maple H Panel      |
| Adj Shelf | 11"     | 28 1/4"   | 3/4" | 1    | Maple H Panel      |
| Back      | 30"     | 29 1/2"   | 1/4" | 1    | Maple H Panel      |
| Nailer    | 3"      | 28 1/2"   | 3/4" | 1    | Maple H Panel      |
| Nailer    | 1 1/4"  | 28 1/2"   |      | 3/4" | 1 Maple H Panel    |
| Spacer    | 11"     | 1/8"      |      | 3/4" | 2 Maple H Panel    |
| Door      | 29 3/4" | 14 13/16" | 3/4" | 2    | Maple Raised Panel |

| Properties                                            | X Properties                                          |
|-------------------------------------------------------|-------------------------------------------------------|
| S T Lock                                              | 0 🗖 Lock                                              |
| General Position Dimensions Material Reports Advanced | General Position Dimensions Material Reports Advanced |
| Name                                                  | [Side]                                                |
| Side                                                  |                                                       |
| Price ID                                              |                                                       |
| (none)                                                |                                                       |
| Втемке                                                |                                                       |
|                                                       |                                                       |
| OK Farral Arriv                                       |                                                       |
|                                                       |                                                       |
| Properties                                            | x Properties X                                        |
| O F Lock                                              | 0 🗖 Lock                                              |
| General Position Dimensions Material Reports Advanced | General Position Dimensions Material Reports Advanced |
| Name: Price ID:                                       |                                                       |
| Unentation                                            | I Piece list                                          |
| C 270° C 90°                                          | Edges 0 🔤 x 0 🚊                                       |
| C 180*                                                | Element list                                          |
| T Fin                                                 |                                                       |
| Transparent                                           | 1. Material consumption                               |
| Charge Date 1                                         |                                                       |
| Charge Deaur                                          |                                                       |
| OK Cancel Apply                                       | OK Cancel Profy                                       |

When you create a cabinet part make sure the Property dialog boxes look like these.

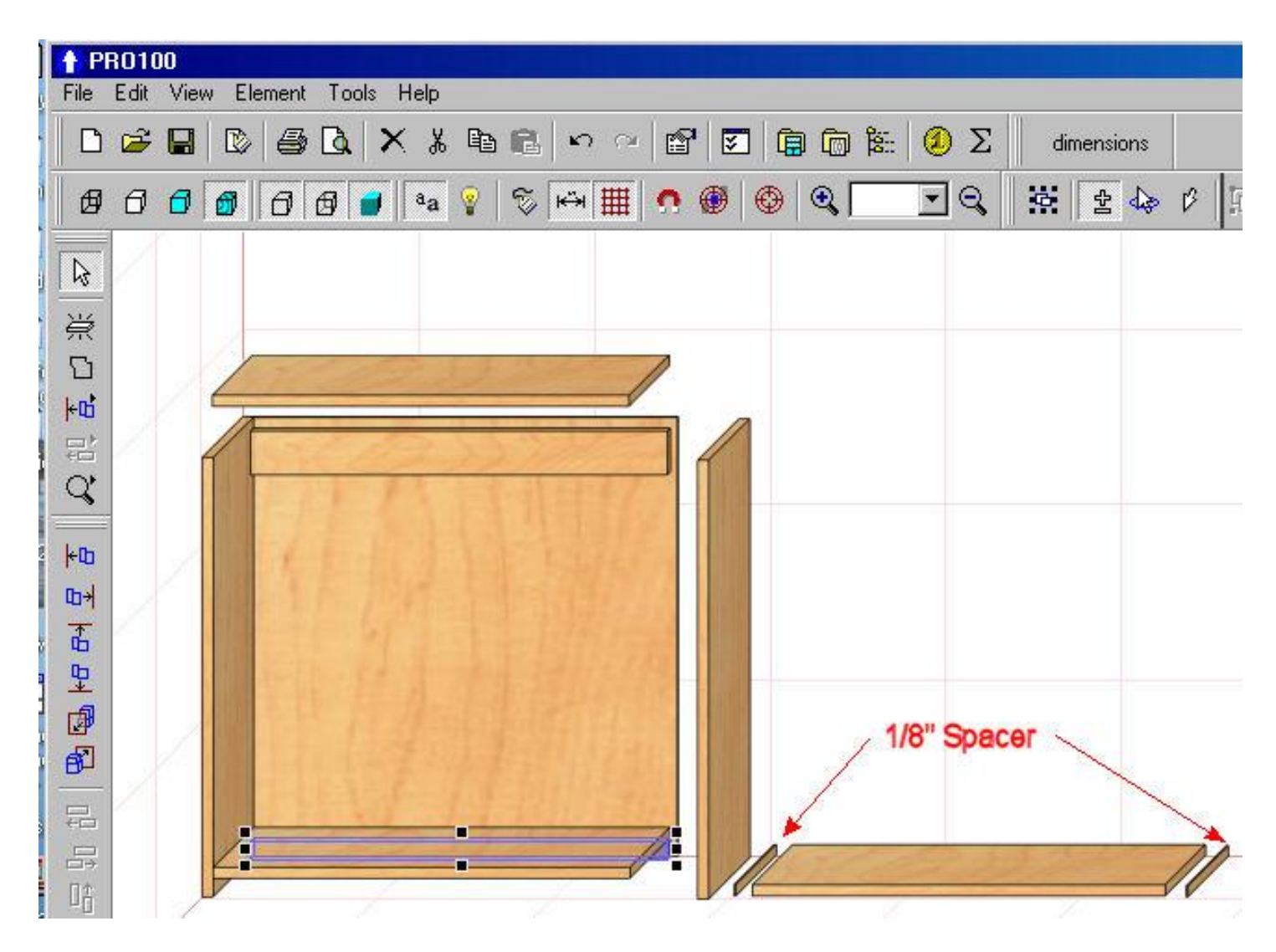

Next create all the part of the cabinet you see in this picture. Use the copy command to duplicate parts. Create the adjustable shelf with the spacer then group the three parts. You can now move the three as one shelf. Make sure you fix the width of the spacers so when the cabinet is resized later that the shelf will scale properly.

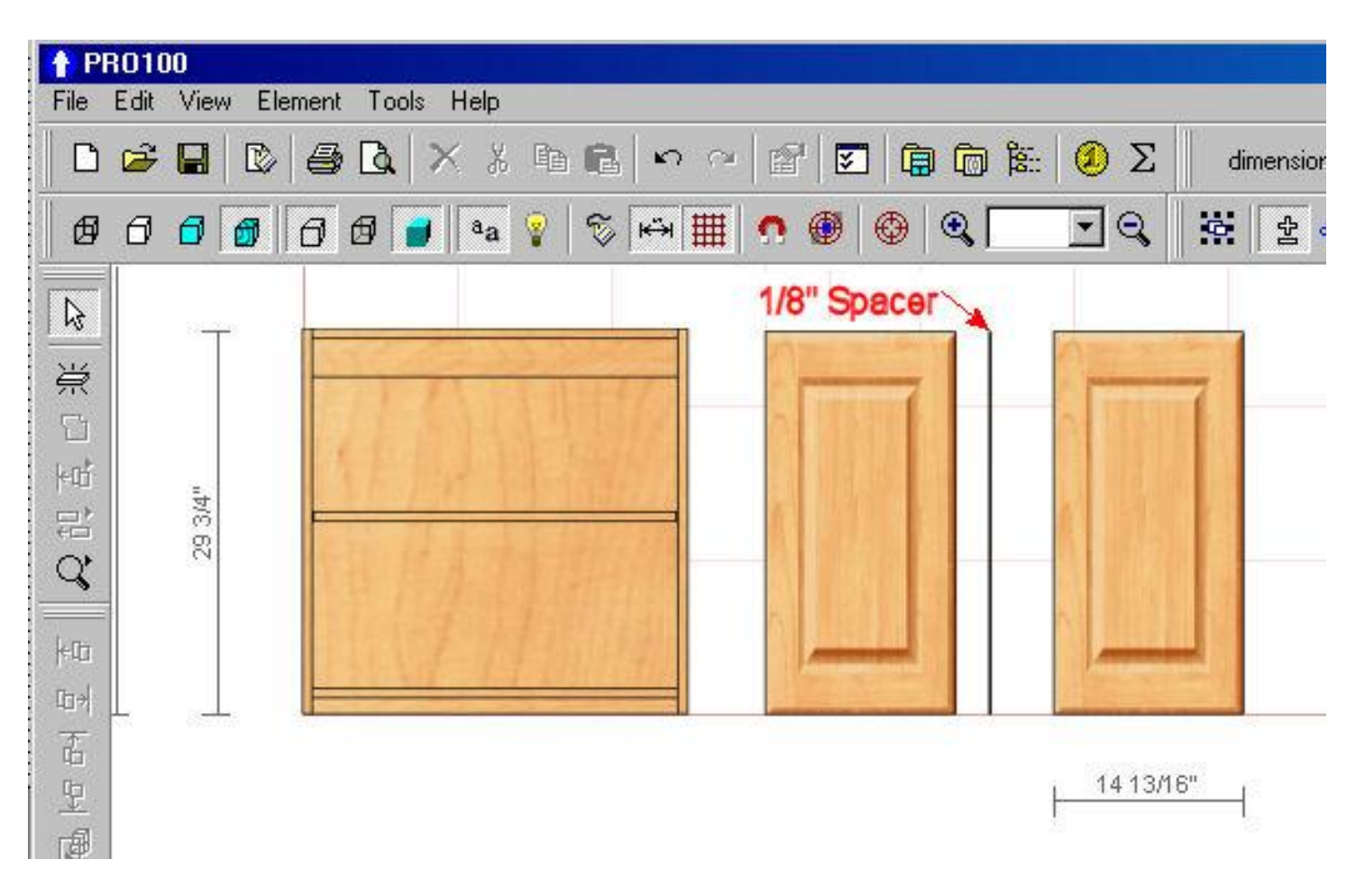

I have the Show Measurement checked so you can see the size of the door. I will uncheck when I put the cabinet together. Notice the 1/8" spacer between the doors. As with all spacers do not check the show elements or put the name in the advanced tab. You do not want to show spacers in your cutlist. Now move the doors so they are in contact with the spacer.

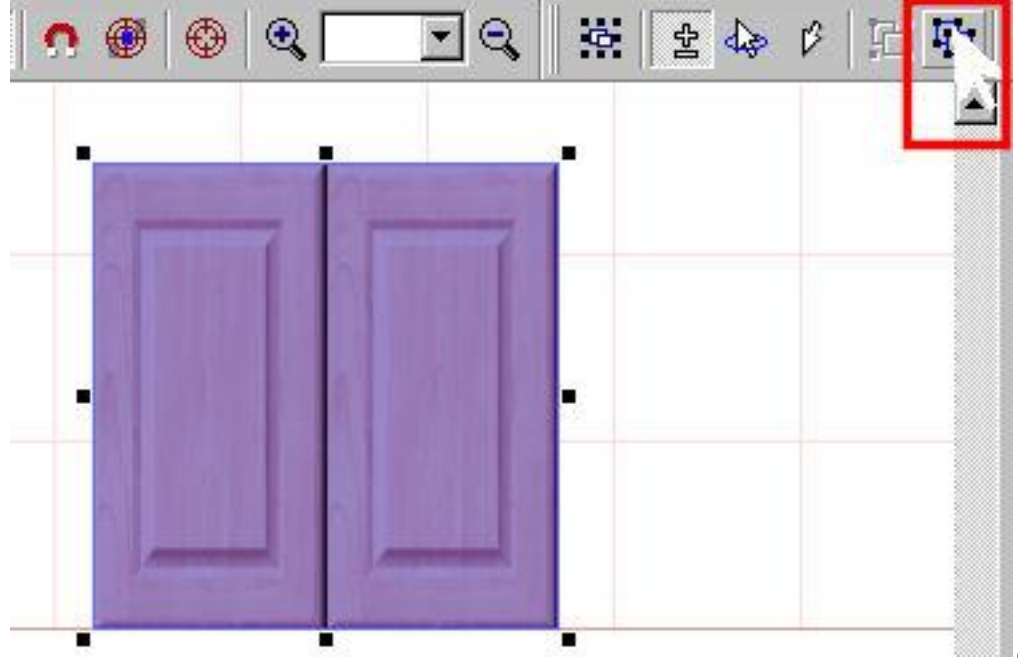

Group the two doors and spacer. Now position the doors 1/8'' from left and 1/8'' from bottom and 11 ¼ from the back.

| Properties                                                                      |
|---------------------------------------------------------------------------------|
| General Position Dimensions Material Reports Advanced                           |
| Name<br>Wall Cabinet <b>1</b>                                                   |
| Properties D  Lock General   Position   Dimensions   Material   Reports   Advan |
| [Wall Cabinet] 2                                                                |

You are done when you name the cabinet. Because you can size the cabinet to any size you want all you have to do is name it Wall Cabinet in two places. The Advanced tab name is used by the export function.

Now that we have a Euro Cabinet lets make it a Face Frame Cabinet.

# **Face Frame Cabinet**

We will make a face frame that has:

- 1. 2 inch stiles and rails
- 2. Made from <sup>3</sup>/<sub>4</sub>" stock
- 3. ¼ inch scribe allowance
- 4. 1 inch overlay

| N. 23.35 |        |          |   | -   |   |
|----------|--------|----------|---|-----|---|
|          | A FIGH |          | - | 1   |   |
|          | Width  | 2 0/16'  | - | 0   |   |
|          | Height | 30 0/16" | * | 0   | • |
|          | Depth  | 0 3/4"   | - | 0 🔽 |   |

Make sure you lock the depth of the stock and the width of the stiles and rails.

| 1 |   | 1 |   | 1 |
|---|---|---|---|---|
|   |   | 2 |   |   |
|   |   |   |   |   |
|   |   |   | ŀ |   |
|   |   |   |   |   |
| 1 | - |   |   |   |

- 1. Resize the cabinet box to 29  $\frac{1}{2}$ " X 30 to allow for the scribe. Make the left position  $\frac{1}{4}$ ".
- 2. Place the face frame at left 0, bottom 0 and back 11 1/4"
- 3. Resize the cabinet doors to 28" by 28"
- 4. Position the doors left 1", bottom 1" and back 12".
- 5. Group all the parts together.
- 6. Name the cabinet in both places as before when you created the euro cabinet.

You are done. Now click on File/Export/Cutlist to see your results, or the other reports.

## Save the Cabinet as a template for later use.

You can not create new folders from inside Pro100. So if you need new folders create them in Explorer.

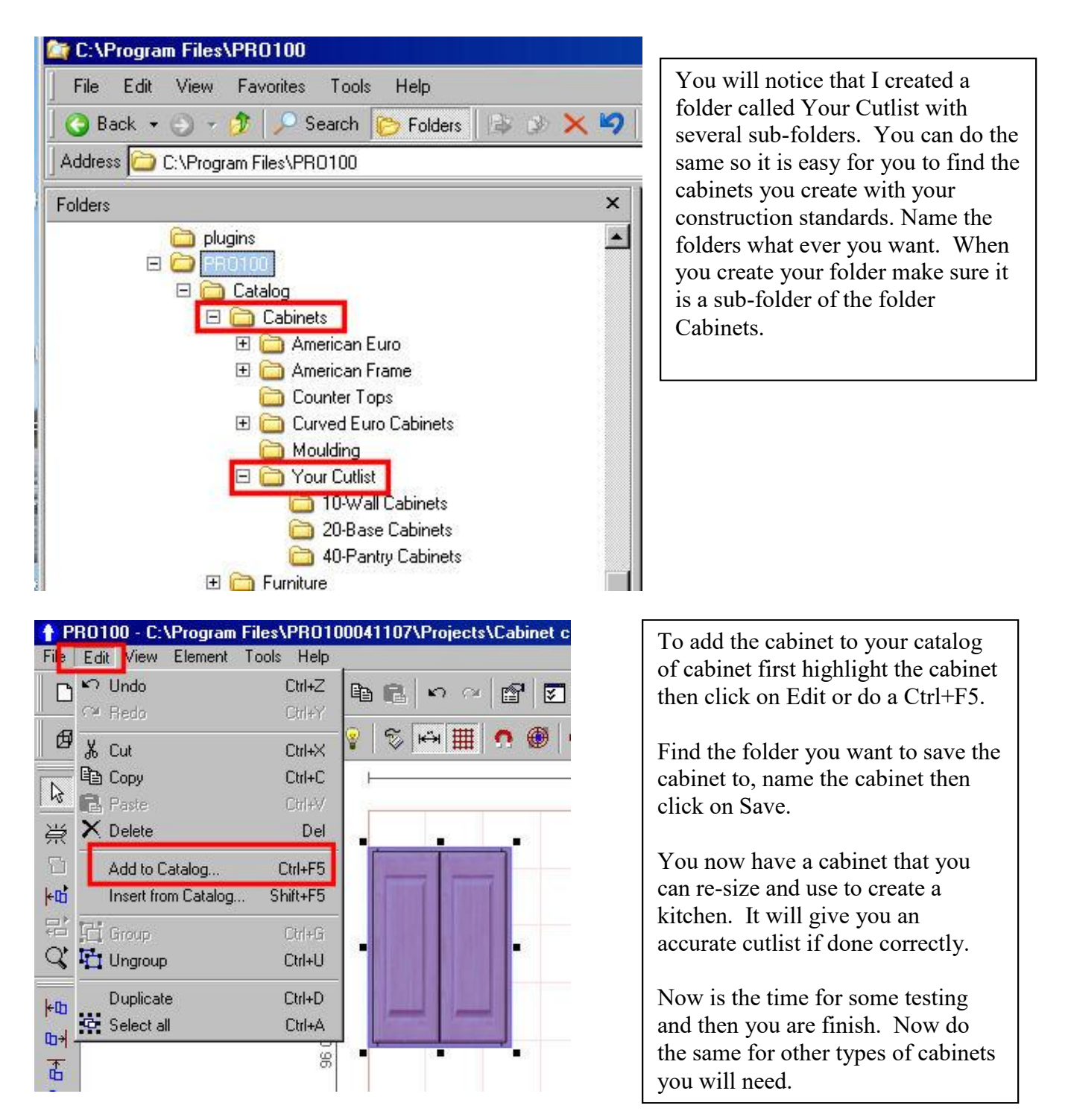

## Reports

You have a lot of choices as to what cutlist you want. By making a few changes in the Cutlist Template.txt files you will not have a problem creating different text files. If you create a csv file or delimited file you can import the cutlist into Excel which will allow you to sort and manipulate your cutlist to your hearts content.

| Name      | Length   | Width     | Thickness         | Count | Material            |
|-----------|----------|-----------|-------------------|-------|---------------------|
| Adj Shelf | 10 1/2"  | 27 3/4"   | 3/4"              | 1     | Maple H Panel       |
| Adj Shelf | 10 1/2"  | 27 3/4"   | 3/4"              | 1     | Maple H Panel       |
| Back      | 42 0/16" | 29 0/16"  | 1/4"              | 1     | Maple H Panel       |
| Back      | 30 0/16" | 29 0/16"  | 1/4"              | 1     | Maple H Panel       |
| Bottom    | 11 0/16" | 28 0/16"  | 3/4"              | 2     | Maple H Panel       |
| Door      | 40 0/16" | 13 15/16" | 3/4"              | 1     | Maple Raised_Panel  |
| Door      | 40 0/16" | 13 15/16" | 3/4"              | 1     | Maple Raised_Panel  |
| Door      | 28 0/16" | 13 15/16" | 3/4"              | 2     | Maple Raised_Panel  |
| Vailer    | 3 13/16" | 28 0/16"  | 3/4''             | 1     | Maple H Panel       |
| Nailer    | 1 1/4"   | 28 0/16"  | 3/4"              | 2     | Maple H Panel       |
| Nailer    | 3 0/16"  | 28 0/16"  | 3/4''             | 1     | Maple H Panel       |
| Rail      | 2 0/16"  | 26 0/16"  | 3/4"              | 4     | Maple V Panel Small |
| Side      | 42 0/16" | 11 1/4"   | 3/4"              | 1     | Maple H Panel       |
| Side      | 42 0/16" | 11 1/4"   | 3/4"              | 1     | Maple H Panel       |
| Side      | 30 0/16" | 11 1/4"   | 3/4"              | 2     | Maple H Panel       |
| Stile     | 42 0/16" | 2 0/16"   | 3/4"              | 2     | Maple V Panel Small |
| Stile     | 30 0/16" | 2 0/16"   | 3/4"              | 2     | Maple V Panel Small |
| Тор       | 11 0/16" | 28 0/16"  | 3/4"              | 2     | Maple H Panel       |
| Print 1   | Copu Sav | . Ins     | how material's fr | lders | Cuttis              |

Click on Tools/Reports and Calculation to get this report dialog box. Click on Cut List for the following Test File Report.

Cut list

| Order #:  | None                           |
|-----------|--------------------------------|
| Date:     | 1/4/2016                       |
| Customer: | Test cutlist 2                 |
| Designer: | Emmanuel                       |
| Comments: | Wall Cabinet Cut List Template |

Cabinet: Wall Cabinet 3-4 Materials -2 (42" x 30" x 12 3/4")

| Door 40"    | 13 15  | /16" | 3/4" | Raised Panel\Maple Raised Panel.jpg |
|-------------|--------|------|------|-------------------------------------|
| Door 40"    | 13 15  | /16" | 3/4" | Raised Panel\Maple Raised_Panel.jpg |
| Side 42"    | 11 1/4 | 4"   | 3/4" | Maple Wood\Maple H Panel.jpg        |
| Back 42"    | 29"    | 1/4" |      | Maple Wood\Maple H Panel.jpg        |
| Side 42"    | 11 1/4 | 4"   | 3/4" | Maple Wood\Maple H Panel.jpg        |
| Bottom      | 11"    | 28"  | 3/4" | Maple Wood\Maple H Panel.jpg        |
| Nailer3 13/ | 16"    | 28"  | 3/4" | Maple Wood\Maple H Panel.jpg        |
| Nailer1 1/4 | "      | 28"  | 3/4" | Maple Wood\Maple H Panel.jpg        |
| Top 11"     | 28"    | 3/4" |      | Maple Wood\Maple H Panel.jpg        |
|             |        |      |      |                                     |

| Stile | 42"     | 2"     | 3/4"         |
|-------|---------|--------|--------------|
| Rail  | 2"      | 26"    | 3/4"         |
| Rail  | 2"      | 26"    | 3/4"         |
| Stile | 42"     | 2"     | 3/4"         |
| Adj S | helf 10 | ) 1/2" | 27 3/4" 3/4" |

Maple Wood\Maple V Panel Small.jpg Maple Wood\Maple V Panel Small.jpg Maple Wood\Maple V Panel Small.jpg Maple Wood\Maple V Panel Small.jpg Maple Wood\Maple H Panel.jpg

Cabinet: Wall Cabinet 3-4 Materials (30" x 30" x 12 3/4")

| Door 28"    | 13 15  | 5/16" | 3/4"     | Raised Panel\Maple Raised_Panel.jpg |
|-------------|--------|-------|----------|-------------------------------------|
| Door 28"    | 13 15  | 5/16" | 3/4"     | Raised Panel\Maple Raised_Panel.jpg |
| Side 30"    | 11 1/  | '4"   | 3/4"     | Maple Wood\Maple H Panel.jpg        |
| Back 30"    | 29"    | 1/4"  |          | Maple Wood\Maple H Panel.jpg        |
| Side 30"    | 11 1/  | '4"   | 3/4"     | Maple Wood\Maple H Panel.jpg        |
| Bottom      | 11"    | 28"   | 3/4"     | Maple Wood\Maple H Panel.jpg        |
| Nailer3"    | 28"    | 3/4"  |          | Maple Wood\Maple H Panel.jpg        |
| Nailer1 1/4 | -"     | 28"   | 3/4"     | Maple Wood\Maple H Panel.jpg        |
| Top 11"     | 28"    | 3/4"  |          | Maple Wood\Maple H Panel.jpg        |
| Stile 30"   | 2"     | 3/4"  |          | Maple Wood\Maple V Panel Small.jpg  |
| Rail 2"     | 26"    | 3/4"  |          | Maple Wood\Maple V Panel Small.jpg  |
| Rail 2"     | 26"    | 3/4"  |          | Maple Wood\Maple V Panel Small.jpg  |
| Stile 30"   | 2"     | 3/4"  |          | Maple Wood\Maple V Panel Small.jpg  |
| Adj Shelf 1 | 0 1/2" | 27 3/ | /4″ 3/4" | Maple Wood\Maple H Panel.jpg        |

## **Layout Optimization**

| Di B7-5-<br>Bude Fart Diele Fart Diele Fart Die |     |
|----------------------------------------------------------------------------------------------------|-----|
|                                                                                                    |     |
| Samoal<br>Third Part Parts                                                                                                    | 1-F |
| SMIN<br>Filmeth Dad                                                                                                    |     |
| This Service Service S    |     |
| a a a being the second second     |     |
| Surrowal Balan<br>Thind Dear Decided Part                                                                                                    |     |
| S S S S S S S S S S S S S S S S S S S                                                                                                    |     |
|                                                                                                    |     |

You can set up the cutlist output template so that you can interface with cut list

Please call if you have any question 574-299-5330 or visit Pro100usa.com